# Руководство пользователя по подключению принтера Proton 4206/4306 через Ethernet

## <u>Подготовка</u>

#### Запрос параметров Ethernet путем печати страницы самопроверки.

Step 1: Отключите принтер, удерживая кнопку вкл./выкл;

Step 2: подключите принтер;

Step 3: удерживайте кнопку FEED, пока принтер не распечатает страницу самопроверки с параметрами Ethernet, включая IP-адрес, маску подсети и адрес шлюз.

Примечание: IP адрес по умолчанию 192.168.123.100.

# <u>Установка IP адреса</u>

Для подключения принтера через Ethernet для работы в локальной сети установите IPадрес принтера. (IP-адрес принтера должен находиться в том же сегменте сети, что и LAN, например: все IP-адреса от 192.168.123.1 до 192.168.123.255 находятся в одном сегменте сети.)

### Два способа установки IP адреса.

#### <u>Способ 1</u>

#### <u>Установка IP адреса через утилиту</u>

Подключите принтер к главному компьютеру одним из четырех возможных способов подключений: USB, серийный порт, LPT или Ethernet. Откройте установку IP адреса на главном компьютере.

 Если принтер подключен через последовательный порт, выберите СОМ в установках IP, выберите правильный номер СОМ-порта и скорость передачи данных, установите IP-адрес, затем нажмите Установить новый IP-адрес.

| ErmIPreset                                                        | - 0                       | × |
|-------------------------------------------------------------------|---------------------------|---|
| Select Port: COM3   IP: 192.168.123.100   Driver: PROTON TTP-4206 | 192.168.123.100<br>Set IP |   |
| Baudrate: 19200 💌                                                 |                           |   |

2. Если принтер подключен через порт LPT, выберите LPT, выберите правильный номер порта. Установите IP-адрес, затем нажмите Установить новый IP-адрес.

| SrmlPreset                                                                        | - 🗆 🗙                    |
|-----------------------------------------------------------------------------------|--------------------------|
| Select Port PT2   IP: 192.168.123.100   Driver: PROTON TTP-4206   Baudrate: 19200 | 92.168.123.100<br>Set IP |

3. Если принтер подключен через порт Ethernet.

Шаг 1: Проверьте IP-адрес принтера на странице самопроверки (192.168.123.100 в качестве примера);

Шаг 2: Установите IP-адрес главного компьютера в том же сегменте сети, что и принтер (например, 192.168.123.10);

| Internet Protocol Version 4 (TCP/IPv4) Properties                                                                     |                                                                      |  |  |
|----------------------------------------------------------------------------------------------------|----------------------------------------------------------------------|--|--|
| General                                                                                                    |                                                                      |  |  |
| You can get IP settings assigned auton<br>this capability. Otherwise, you need to<br>for the appropriate IP settings. | natically if your network supports<br>ask your network administrator |  |  |
| Obtain an IP address automatical                                                                                      | ly                                                                   |  |  |
| • Use the following IP address:                                                                                       |                                                                      |  |  |
| IP address:                                                                                                    | 192 . 168 . 123 . 10                                                 |  |  |
| Subnet mask:                                                                                                    | 255.255.255.0                                                        |  |  |
| Default gateway:                                                                                                    |                                                                      |  |  |
| Obtain DNS server address auton                                                                                       | natically                                                            |  |  |
| • Use the following DNS server add                                                                                    | resses:                                                              |  |  |
| Preferred DNS server:                                                                                                 |                                                                      |  |  |
| Alternate DNS server:                                                                                                 |                                                                      |  |  |
| Validate settings upon exit                                                                                           | Advanced                                                             |  |  |
|                                                                                                    | OK Cancel                                                            |  |  |

Шаг 3: Выберите Ethernet в утилите, введите текущий IP-адрес принтера. Установите новый IP-адрес, затем еще раз подтвердите Установить новый IP-адрес

| Service FrmlPreset   | - 🗆 X                     |
|----------------------|---------------------------|
| Select Port ETHERNET | 192.168.123.200<br>Set IP |

3. Если принтер подключен через USB, выберите в установках IP Driver Proton TTP-4206 / Proton TTP-4306, кликните установить IP.

Убедитесь, что вы выбрали правильный USB порт в свойствах драйвера.

| StrmlPreset             | - 🗆 X           |
|-------------------------|-----------------|
| Select Port: DRIVER     | 192 168 123 100 |
| IP: 192.168.123.100     | 132.100.123.100 |
| Driver: PROTON TTP-4206 | Set IP          |
| Baudrate: 19200 💌       |                 |

Примечание: при успешной установке IP-адреса принтер издает звуковой сигнал. Проверьте новый IP-адрес распечатав страницу самопроверки принтера.

## <u>Метод 2</u> <u>Установка IP адреса через Ethernet WebConfig страницу</u>

Подсоедините принтер к главному компьютеру через Ethernet порт. Установите IP-адрес главного компьютера в том же сегменте сети, что и IP-адрес принтера. Для входа на страницу Web Config введите IP-адрес принтера в браузере на главном компьютере, выбирите "настройка интерфейс", задайте новый IP-адрес принтера и сохраните.

| Ethernet port configuratio                      | ×                      | <b>▲</b> _ □                                                                                                    | × |
|-------------------------------------------------|------------------------|----------------------------------------------------------------------------------------------------|---|
| ← → C 前 192                                     | .168.123.3             | <u>ک</u>                                                                                                    | ≣ |
|                                                 | Etherne                | t WebConfig Version 1.00                                                                                                    |   |
|                                                 |                        |                                                                                                    |   |
| Interface Status<br>Printer Status              | Configure<br>Interface | Settings for the Ethernet Interface .                                                                                                    | l |
| Printer Status<br>Configure Interface<br>Reboot | Internace              | IP Address:<br>DHCP Timeout (s) 90<br>Fixed IP Address:<br>Device IP Address 192 168 123 3<br>Subnet Mask 255 255 255 0<br>Gateway Address 192 168 123 1<br>Restore Default Save Exit | Ţ |

# <u>Подключение принтера через Ethernet к локальной сети.</u> Установка драйвера принтера.

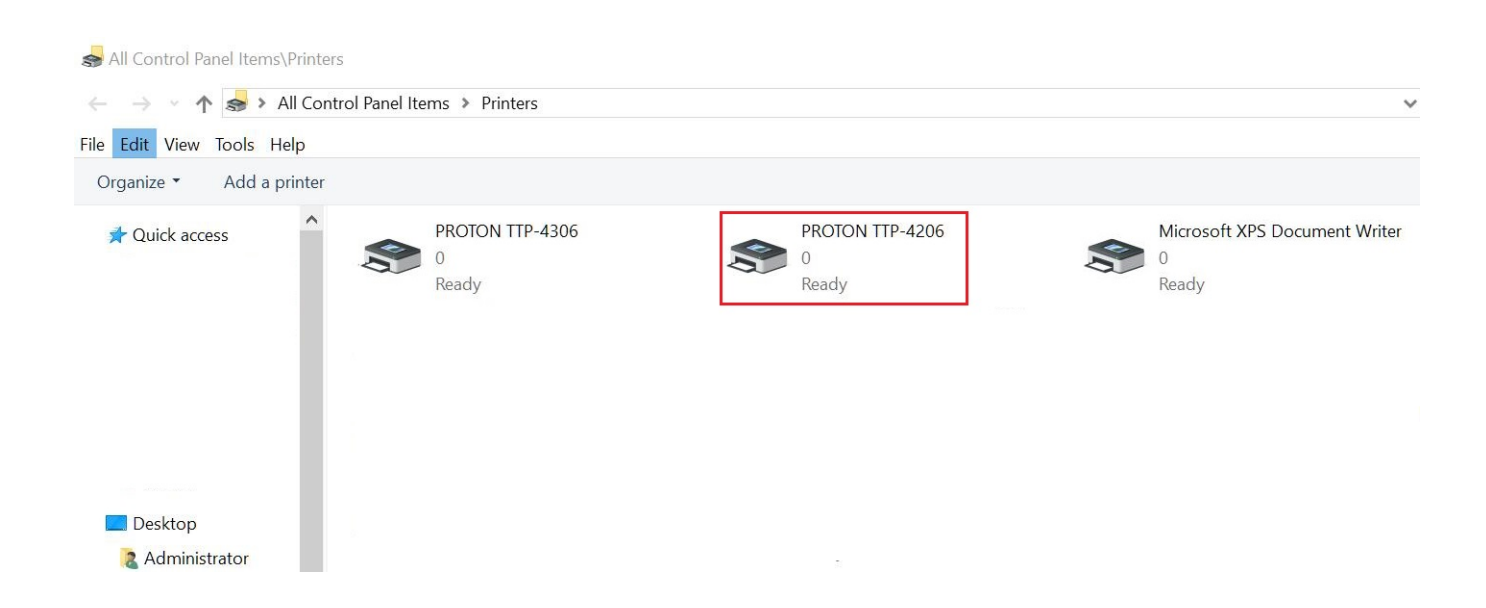

## Добавление порта TCP/IP для принтера, подключенного через Ethernet

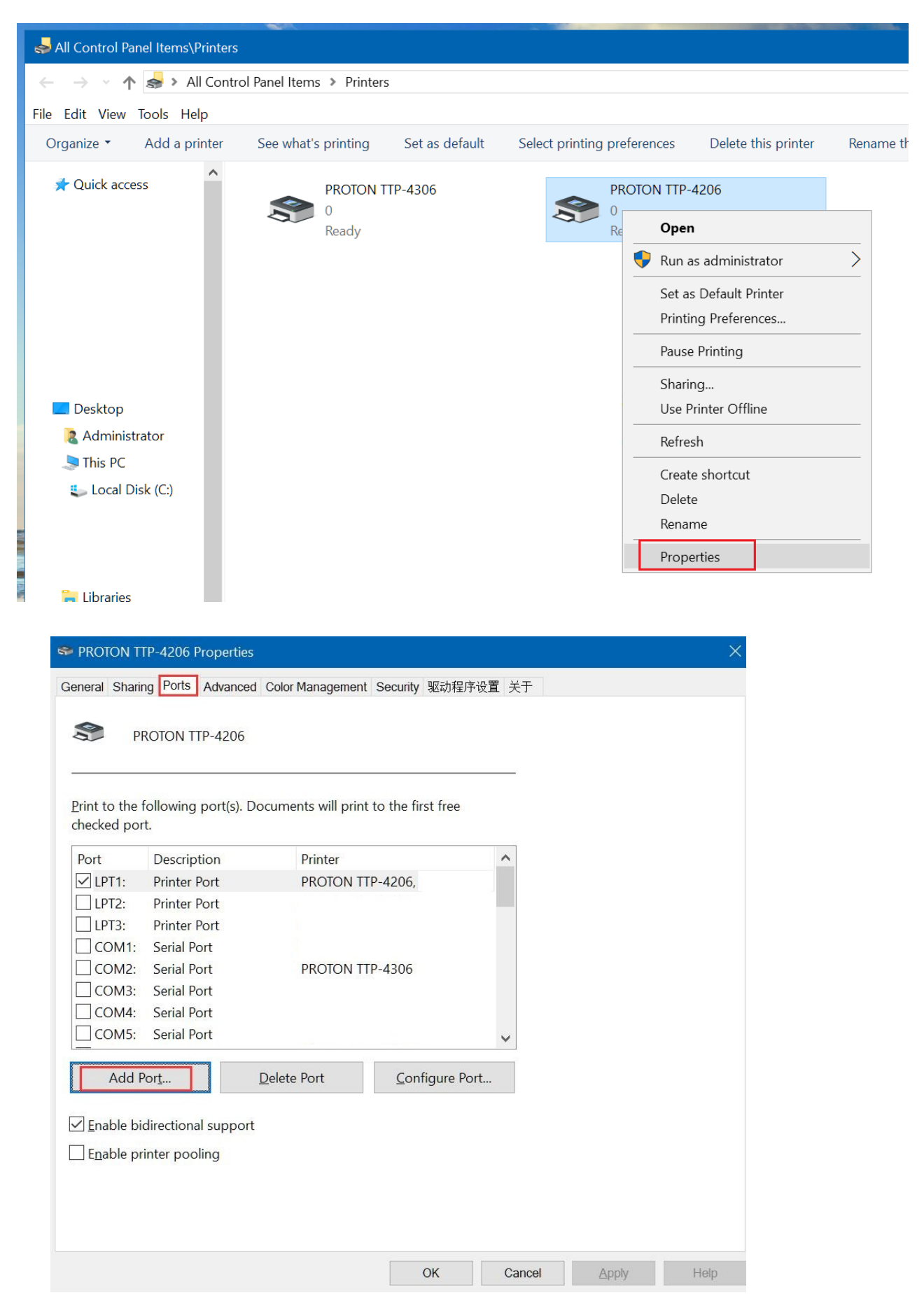

| rinter Ports                          |                  | >      |
|---------------------------------------|------------------|--------|
| <u>Available port types:</u>          |                  |        |
| HP Standard TCP/IP Port<br>Local Port |                  |        |
| Standard TCP/IP Port                  |                  |        |
|                                       |                  |        |
|                                       |                  |        |
|                                       |                  |        |
| <u>N</u> ew Port Type                 | New <u>P</u> ort | Cancel |
|                                       |                  |        |

| Add Standard TCP/IP Printer P | ort Wizard                                                                                                    |  |  |  |
|-------------------------------|----------------------------------------------------------------------------------------------------|--|--|--|
|                               | Welcome to the Add Standard<br>TCP/IP Printer Port Wizard                                                     |  |  |  |
|                               | This wizard helps you add a port for a network printer.                                                       |  |  |  |
|                               | Before continuing be sure that:<br>1. The device is turned on.<br>2. The network is connected and configured. |  |  |  |
|                               | To continue, click Next.                                                                                      |  |  |  |
|                               | < Back Next > Cancel                                                                                          |  |  |  |

### Пример: 192.168.123.100

| Add Standard TCP/IP Printer Port Wizard         | l.                       |                        |        |
|-------------------------------------------------|--------------------------|------------------------|--------|
| Add port<br>For which device do you want to add | a port?                  |                        |        |
| Enter the Printer Name or IP add                | ress, and a port name fo | or the desired device. |        |
| Printer Name or IP Address:                     | 192.168.192.100          |                        | ]      |
| Port Name:                                      | 192.168.192.100          |                        |        |
|                                                 |                          |                        |        |
|                                                 |                          |                        |        |
|                                                 |                          |                        |        |
|                                                 |                          |                        |        |
|                                                 |                          |                        |        |
|                                                 |                          | < Back Next >          | Cancel |

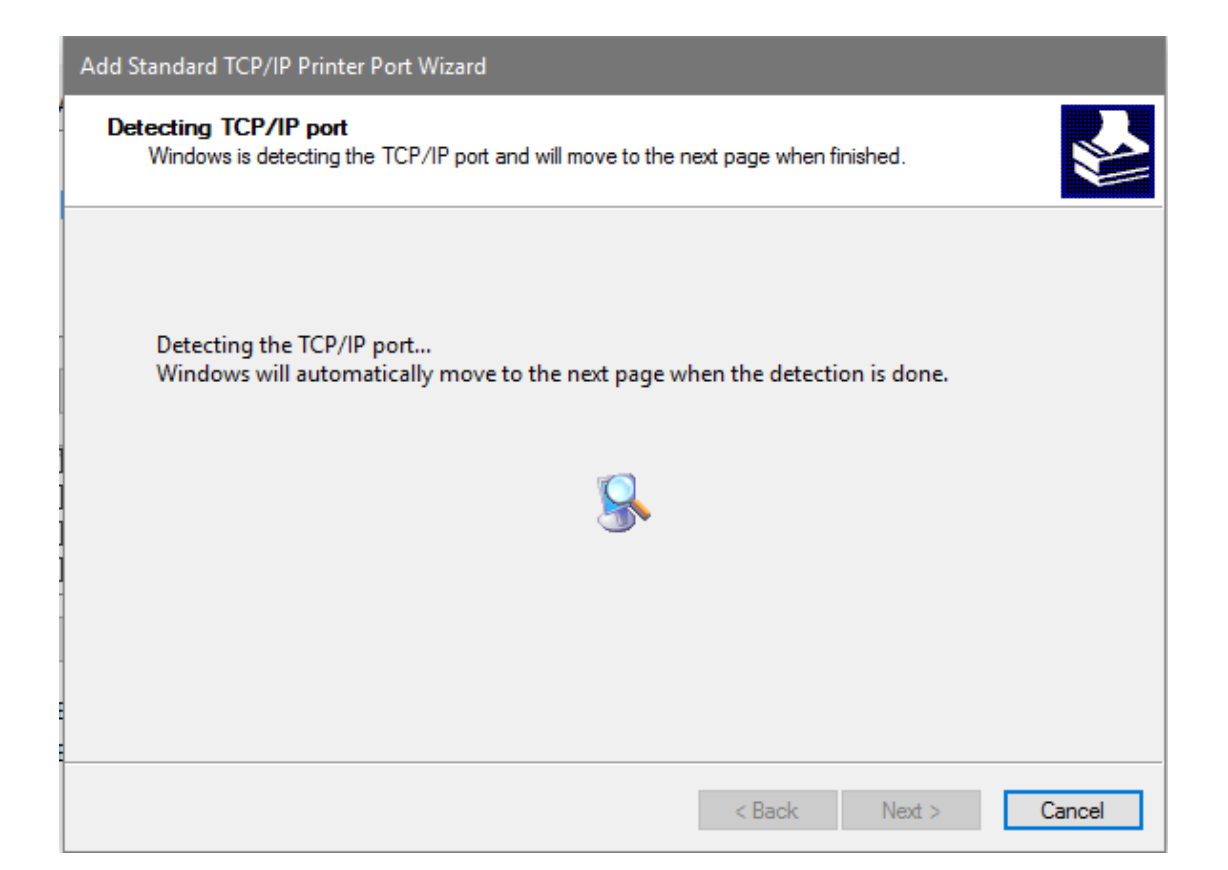

| Add Standard TCP/IP                                                                                                    | Printer Port Wizard                                                                                                    |
|----------------------------------------------------------------------------------------------------|----------------------------------------------------------------------------------------------------|
| Additional port in<br>The device cou                                                                                                    | formation required<br>Id not be identified.                                                                                                    |
| The device is not f<br>1. The device is to<br>2. The network is<br>3. The device is p<br>4. The address on<br>If you think the ad<br>address and perfor<br>device type below.<br>Device Type | ound on the network. Be sure that:<br>urned on.<br>connected.<br>roperly configured.<br>I the previous page is correct.<br>dress is not correct, click Back to return to the previous page. Then correct the<br>m another search on the network. If you are sure the address is correct, select the |
| Standard                                                                                                    | Generic Network Card 🗸                                                                                                    |
| ⊖ Custom                                                                                                    | Settings                                                                                                    |
|                                                                                                    | < Back Next > Cancel                                                                                                    |

| Add Standard TCP/IP Printer Port Wizard |                                                                 |                                         |  |  |  |  |
|-----------------------------------------|-----------------------------------------------------------------|-----------------------------------------|--|--|--|--|
|                                         | Completing the Add Standard TCP/IP<br>Printer Port Wizard       |                                         |  |  |  |  |
|                                         | SNMP: No<br>Protocol: RAW, Port 9100<br>Device: 192.168.192.100 |                                         |  |  |  |  |
|                                         | Port Name:<br>Adapter Type:                                     | 192.168.192.100<br>Generic Network Card |  |  |  |  |
|                                         | To complete this wiz                                            | zard, click Finish.                     |  |  |  |  |
|                                         |                                                                 | < Back Finish Cancel                    |  |  |  |  |

#### Нажмите кнопку Применить/Apply

| SPROTON TTP-4206 P                                                                                                    | roperties                        |                         |     |       |       | ×    |
|----------------------------------------------------------------------------------------------------|----------------------------------|-------------------------|-----|-------|-------|------|
| General Sharing Ports                                                                                                    | Advanced Color Management Se     | ecurity 驱动程序设           | 注 置 | ÷Ŧ    |       |      |
| S PROTON TT                                                                                                    | P-4206                           |                         |     |       |       |      |
| Print to the following print to the following print to the following print of the second second seco | port(s). Documents will print to | the first free          |     |       |       |      |
| Port                                                                                                    | Description                      | Printer                 | ^   |       |       |      |
| USB003                                                                                                    | USB 虚拟打印机端口                      | ]                       |     |       |       |      |
| USB006                                                                                                    | USB 虚拟打印机端口                      | 1                       |     |       |       |      |
| USB004                                                                                                    | USB 虚拟打印机端L                      | 1                       | _   |       |       |      |
|                                                                                                    | Standard TCP/IP Port             |                         |     |       |       |      |
| 192.168.123.100                                                                                                    | Standard TCP/IP Port             |                         |     |       |       |      |
|                                                                                                    | Standard TCP/IP Port             |                         |     |       |       |      |
| 192.100.123.133                                                                                                    |                                  |                         | ~   |       |       |      |
| <                                                                                                    |                                  |                         | >   |       |       |      |
| Add Por <u>t</u>                                                                                                    | Delete Port                      | <u>C</u> onfigure Port. |     |       |       |      |
|                                                                                                    |                                  |                         |     |       |       |      |
| ✓ Enable bidirectional                                                                                                    | support                          |                         |     |       |       |      |
| Enable printer pooli                                                                                                    | ing                              |                         |     |       |       |      |
|                                                                                                    |                                  |                         |     |       |       |      |
|                                                                                                    |                                  |                         |     |       |       |      |
|                                                                                                    |                                  |                         |     |       |       |      |
|                                                                                                    |                                  | Close                   | Ca  | incel | Apply | Help |

| SPROTON TTP-4206 Properties        |                               | X                 |
|------------------------------------|-------------------------------|-------------------|
| General Sharing Ports Advanced Col | or Management Security 驱动程序设置 | 关于                |
| PROTON TTP-4206                    |                               |                   |
| Location:                          |                               |                   |
| Comment:                           |                               |                   |
|                                    |                               |                   |
| Model: Proton TTP-4206             |                               |                   |
| Features                           |                               |                   |
| Color: No                          | Paper available:              |                   |
| Double-sided: No                   | 40 x 30                       |                   |
| Staple: No                         | 40 x 50                       |                   |
| Supe. No                           | 50 x 20                       |                   |
| Speed: Unknown                     | 50 x 30                       |                   |
| Maximum resolution: 203 dpi        | JU X 40                       |                   |
|                                    |                               |                   |
| Prefe                              | erences Print Test Page       |                   |
|                                    |                               |                   |
|                                    |                               |                   |
|                                    |                               |                   |
|                                    | ОК                            | Cancel Apply Help |

Настройка принтера завершена. Можете распечатать тестовую страницу.